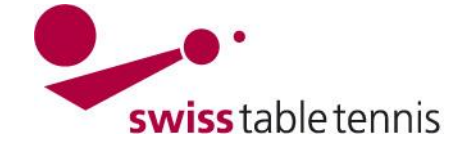

## Löschen von bereits genehmigten Lizenzen

Die vorliegende Arbeitsanweisung zeigt auf wie eine bereits genehmigte Lizenz von einem Mitglied der technischen Kommission eines Regionalverbandes wieder komplett gelöscht werden kann.

## 1. Voraussetzungen

- **1.1.** Der Antrag zur Löschung der Lizenz erfolgt vor dem 31. Juli (nach diesem Datum können die Lizenzen nicht mehr gelöscht werden).
- 1.2. Die Lizenz wurde vom Regionalverband genehmigt
- 1.3. Die Lizenz wurde noch nicht verrechnet
- 2. Unter Spielberechtigungen ist der betroffene Spieler zu markieren und im Menü Aktionen ist die Funktion "Ausgewählte löschen" auszuwählen und mittels "Ausführen" zu bestätigen.

| LigaAdmin<br>nu Datenautomaten GmbH daniel.burren@swisstabletennis.ch [Abmelden]                               |                                                   |                              |                           |         |          |                                                                                                    |                                                                                                   |                                                                                     |                                                         |                                               |  |
|----------------------------------------------------------------------------------------------------|---------------------------------------------------|------------------------------|---------------------------|---------|----------|----------------------------------------------------------------------------------------------------|---------------------------------------------------------------------------------------------------|-------------------------------------------------------------------------------------|---------------------------------------------------------|-----------------------------------------------|--|
| Spielbetrieb<br>Konfiguration                                                                                  | Spielbetrieb<br>Meldung                           | Spielbetrieb<br>Organisation | Spielbetrieb<br>Kontrolle | Vereine | Personen | Downloads                                                                                                    | System                                                                                            | Mein Profi                                                                          | i                                                       |                                               |  |
| Home / Persone                                                                                                 | en /                                              |                              |                           |         |          |                                                                                                    |                                                                                                   |                                                                                     |                                                         |                                               |  |
| Spielbere<br>Suche<br>Nachname<br>Vorname<br>Geburtsdatu<br>Lizenz-Nr.<br>Verein<br>Region<br>Status<br>Antrag | chtigunger<br>peissard<br>im<br>Schweiz<br>-<br>- | n                            |                           | ~       |          | Statistik:<br>• 8 Anträ<br>• 0 Anträ<br>• 44 Antr<br>• 36311 A<br>• 0 Anträ<br>• 8 Onlin<br>Werkzeuge<br>• Neuen | ige im Sta<br>ige im Sta<br>äge im S<br>Anträge in<br>ige erfass<br>ie-Anträge<br>e:<br>Antrag ei | atus "zur f<br>atus "in Bo<br>tatus "abg<br>n Status "<br>t durch di<br>e erfasst d | Bearbeitu<br>gelehnt"<br>genehm<br>we Gesch<br>lurch de | ung"<br>ng"<br>igt"<br>äftsstelle<br>n Verein |  |

## 2 gefunden | Seite 1 / 1

Aktionon

| Antragstyp 🗮 | Antragsdatum 🛒 | Name, Vorname 🔳 | Geburtsdatum 🗮 | Lizenz-Nr. | Antragstellender Verein 🗮 | Status 🗮  |
|--------------|----------------|-----------------|----------------|------------|---------------------------|-----------|
| Erneuerung   | 08.01.2019     | Peissard, Yves  | 10.01.1984     | 517008     | Bern (50037)              | genehmigt |
| Erstantrag   | 24.05.2017     | Peissard, Yves  | 10.01.1984     | 517008     | Bern (50037)              | genehmigt |

| Aktion                                              | -                                                            | Ausführen    |
|-----------------------------------------------------|--------------------------------------------------------------|--------------|
| Es liegt ein Stammdatena                            | -<br>alle auswählen                                          |              |
| 9 1999-2019 nu Datenautomater<br>Kontakt, Impressum | Auswahl entfernen<br>-                                       | werklösungen |
|                                                     | in Status "genehmigt" setzen<br>in Status "abgelehnt" setzen |              |
|                                                     | in Status "in Bearbeitung" setzen<br>-                       |              |
|                                                     | Ausgewählte löschen                                          |              |

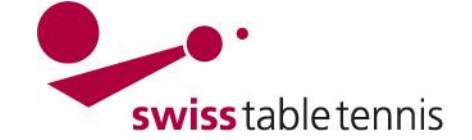

Nach dem Löschvorgang ist die Lizenz für die aktuelle Saison gelöscht und zuoberst steht nur noch der allfällig letzte Antrag aus einer früheren Saison.

| Verband STT V                                                                     |                                                                                                    |                         |                              |                                |      |             |                                                                                                    |                                                                                               | 2018/19 🗸 Me                                                                                                    | eisterschaft STT                              | 18/19 🗸  |
|-----------------------------------------------------------------------------------|----------------------------------------------------------------------------------------------------|-------------------------|------------------------------|--------------------------------|------|-------------|----------------------------------------------------------------------------------------------------|-----------------------------------------------------------------------------------------------|----------------------------------------------------------------------------------------------------|-----------------------------------------------|----------|
| LIGAAOMIN<br>nu Datenautomaten GmbH daniel.burren@swisstabletennis.ch [Abmelden]  |                                                                                                    |                         |                              |                                |      |             |                                                                                                    |                                                                                               |                                                                                                    |                                               |          |
| Spielbetr<br>Konfigur                                                             | rieb<br>ation                                                                                                    | Spielbetrieb<br>Meldung | Spielbetrieb<br>Organisation | Spielbetrieb Vere<br>Kontrolle | eine | Personen    | Downloads                                                                                                    | System                                                                                        | Mein Profil                                                                                                    |                                               |          |
| Home / F                                                                          | Personen                                                                                                    |                         |                              |                                |      |             |                                                                                                    |                                                                                               |                                                                                                    |                                               |          |
| Spiel                                                                             | Spielberechtigungen                                                                                                    |                         |                              |                                |      |             |                                                                                                    |                                                                                               |                                                                                                    |                                               |          |
| Such<br>Nachr<br>Vorna<br>Gebur<br>Lizenz<br>Verein<br>Region<br>Status<br>Antrag | Suche   Nachname   peissard   Vorname   Geburtsdatum   Lizenz-Nr.   Verein   Region   Schweiz   Status   -   Antrag   Suchen |                         |                              |                                |      |             | Statistik:<br>• 8 Antră<br>• 0 Antră<br>• 44 Antr<br>• 36310 /<br>• 0 Antră<br>• 8 Onlir<br>Werkzeuge<br>• Neuen | ige im St<br>ige im St<br>äge im S<br>Anträge in<br>ige erfass<br>ie-Anträg<br>e:<br>Antrag e | atus "zur Bearbeitu<br>atus "in Bearbeitu<br>itatus "abgelehnt"<br>m Status "genehm<br>st durch die Gesch<br>e erfasst durch der<br>rstellen | ung"<br>ng"<br>igt"<br>äftsstelle<br>n Verein |          |
|                                                                                   | Antragsty                                                                                                    | p≣ An                   | tragsdatum 🛒                 | Name, Vorname 🗐                |      | Geburtsdatu | m≣ Liz                                                                                                    | enz-Nr.                                                                                       | Antragstellender Verein                                                                                                    | ≣ St                                          | atus 🗮   |
|                                                                                   | Erstant                                                                                                    | rag 24                  | .05.2017                     | Peissard, Yves                 |      | 10.01.198   | 4 51                                                                                                    | 7008                                                                                          | Bern (50037)                                                                                                    | ge                                            | enehmigt |
| Aktie                                                                             | Aktionen                                                                                                    |                         |                              |                                |      |             |                                                                                                    |                                                                                               |                                                                                                    |                                               |          |
| Aktion                                                                            | ı                                                                                                    |                         | -                            |                                | ~    | Ausführe    | n                                                                                                    |                                                                                               |                                                                                                    |                                               |          |